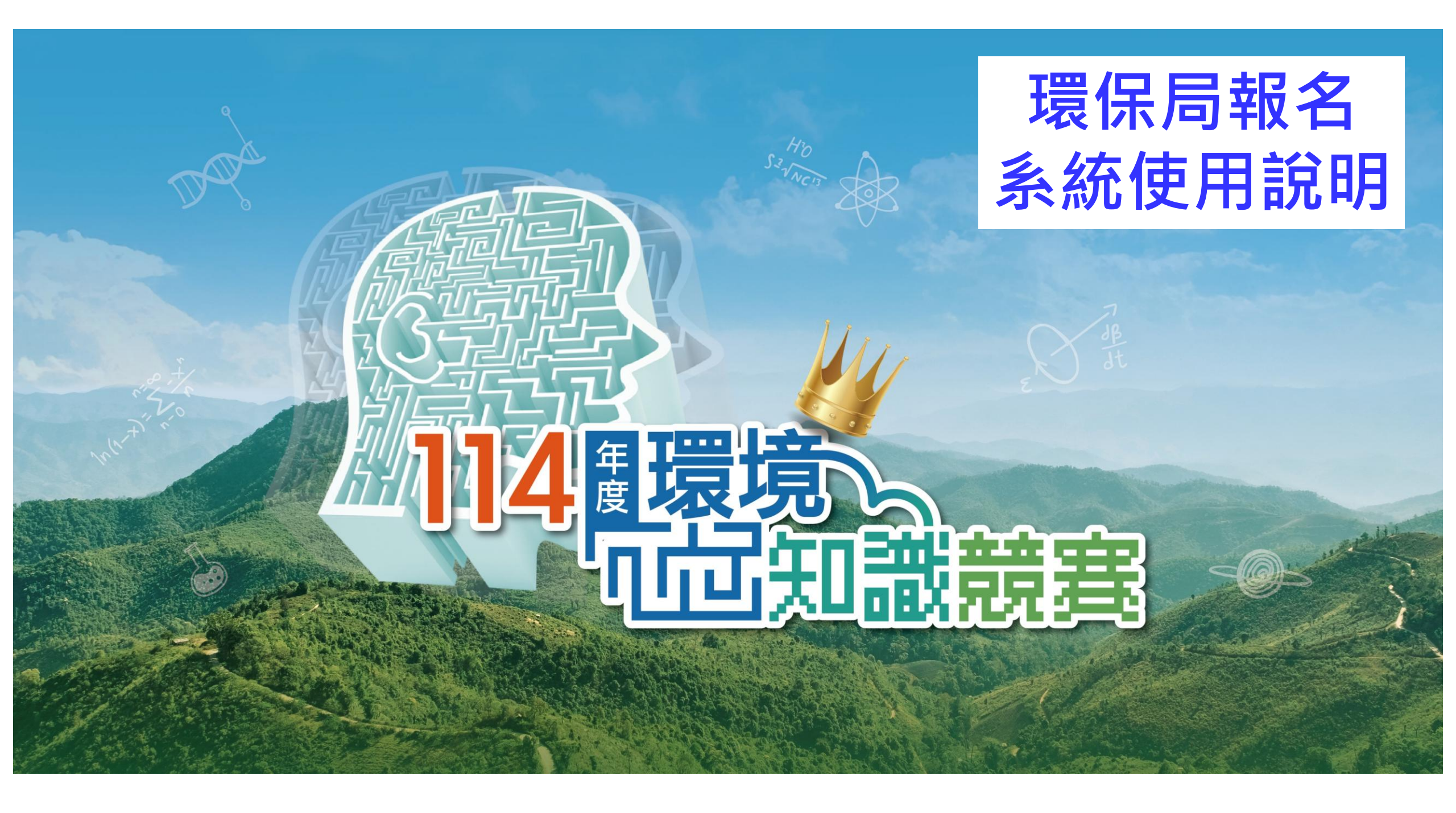

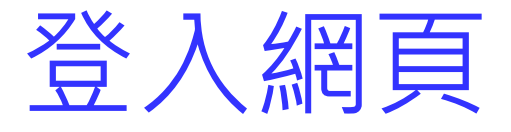

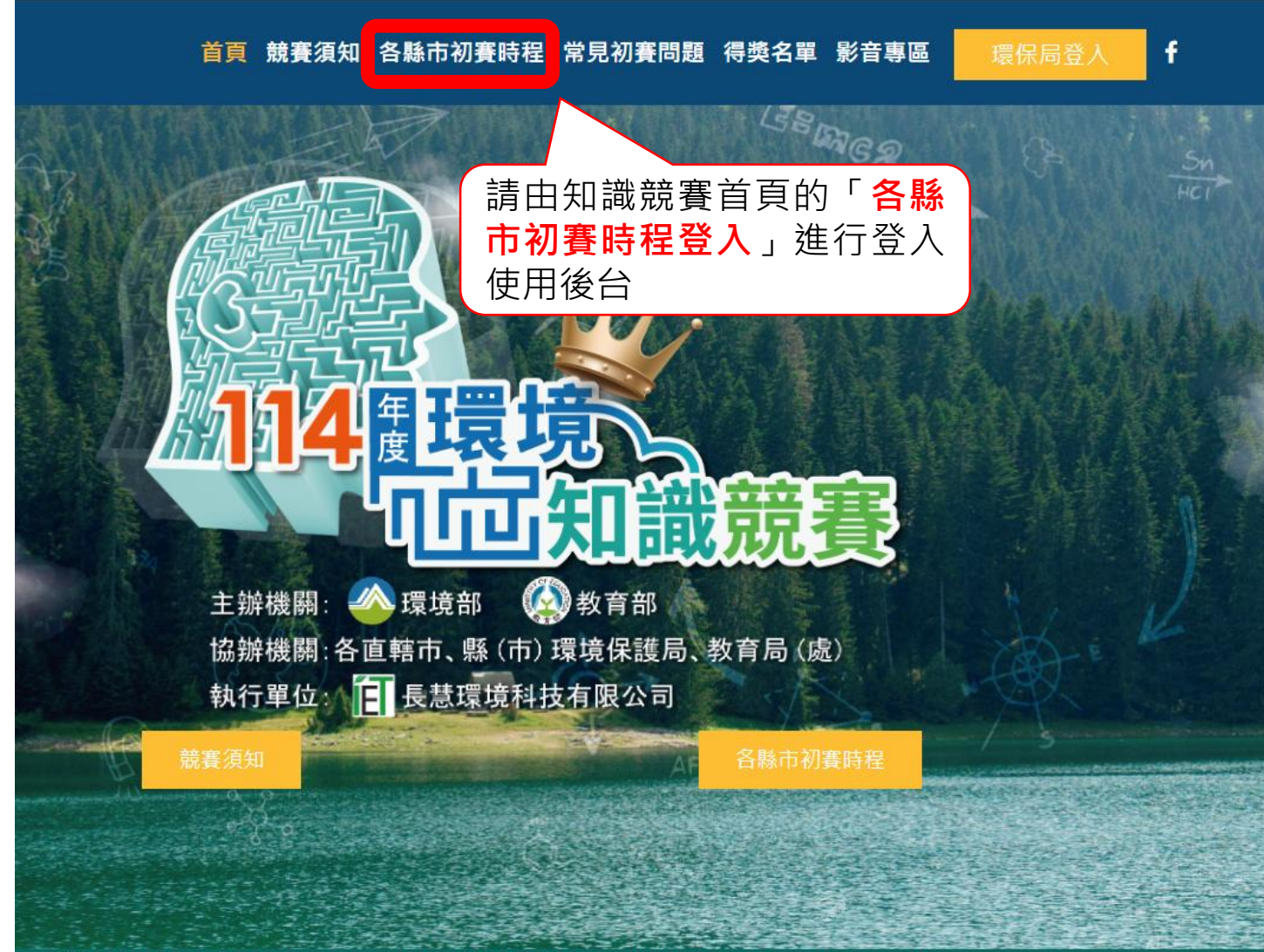

瀏覽本網站請使用瀏覽器Google Chrome以上。螢幕解析度1024x768以上|客服信箱: tpe02.iet@gmail.com 主辦單位: 303環境部 |網站維護: 長慧環境科技有限公司 (02)2254-0330 活動網址: <u>https://www.moenveec.com.tw/</u> (如使用電腦、平板或手機,建議使 用使用瀏覽器登入報名(如: Chrome、IE及google))

報名登入

# 首頁 競賽須知 各縣市初賽時程常見初賽問題 得獎名單影音專區 環保局登入 f

| 單位  | 報名截止      | 活動時間      | 說明                                                          | 活動辦法 |      |
|-----|-----------|-----------|-------------------------------------------------------------|------|------|
| 臺北市 | 114/09/21 | 114/09/27 | 活動地點:國立臺灣大學(暫定)<br>活動洽詢:彭先生(聯絡電話:02-27208889#7232)          | 下載   | 網路報名 |
| 新北市 | 114/09/19 | 114/09/27 | 活動地點:輔仁大學<br>活動洽詢:黃小姐(聯絡電話:02-29532111#4117)                | 下載   | 網路報名 |
| 桃園市 | 114/09/10 | 114/09/21 | 活動地點:元智大學<br>活動洽詢:張小姐(聯絡電話:03-3386021#1132)                 | 下載   | 網路報名 |
| 臺中市 | 114/09/12 | 114/09/20 | 活動地點:朝陽科技大學T2管理大樓<br>活動洽詢:李小姐(聯絡電話:04-22289111#66109)       | 下載   | 網路報名 |
| 臺南市 | 114/09/10 | 114/09/20 | 活動地點:嘉南藥理大學<br>活動洽詢:呂先生、唐小姐(聯絡電話:06-2686751#1321、<br>#1331) | 下載   | 網路報名 |
| 高雄市 | 114/09/11 | 114/09/20 | 活動地點:輔英科技大學<br>活動洽詢:黃小姐(聯絡電話:07-7351500#2527)               | 下載   | 網路報名 |
| 宜蘭縣 | 114/09/05 | 114/09/14 | 活動地點:國立宜蘭大學<br>活動洽詢:趙先生(聯絡電話:03-9600317)                    | 下載   | 網路報名 |
| 花蓮縣 | 114/09/07 | 114/09/20 | 活動地點:慈濟大學介仁校區<br>活動洽詢:楊先生(聯絡電話:03-8237575#2117)             | 下載   | 網路報名 |
| 臺東縣 | 114/09/05 | 114/09/13 | 活動地點:娜路彎大酒店<br>活動洽詢:許小姐(聯絡電話:089-221999#502)                | 下載   | 網路報名 |
| 屏東縣 | 114/09/02 | 114/09/20 | 活動地點:國立屏東大學屏師校區<br>活動洽詢:簡小姐(聯絡電話:08-7351911#305)            | 下載   | 網路報名 |
| 苗栗縣 | 114/09/12 | 114/09/20 | 活動地點:國立聯合大學八甲校區<br>活動洽詢:董先生(聯絡電話:037-558558#126)            | 下載   | 網路報名 |
| 新竹市 | 114/09/10 | 114/09/20 | 活動地點:新竹市政府綜合大禮堂<br>活動洽詢:王小姐(聯絡電話:03-5368920#1005)           | 下載   | 網路報名 |
| 新竹縣 | 114/09/05 | 114/09/13 | 活動地點:明新科技大學<br>活動洽詢:龔先生(聯絡電話:03-5519345#5105)               | 下載   | 網路報名 |
| 彰化縣 | 114/09/12 | 114/09/21 | 活動地點:大葉大學<br>活動洽詢:何先生(聯絡電話:04-7115655#121)                  | 下載   | 網路報名 |
|     |           |           | 江新498 ・ 南大阪太上路 路上江新市之九条府,毗州牧安                               |      |      |

縣市別

找到你欲報名的縣市點選 「<mark>網路報名</mark>」進行進入報名 系統

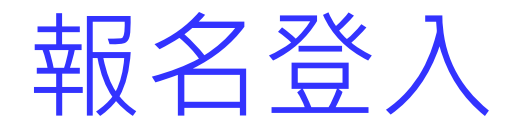

## 首頁 競賽須知 各縣市初賽時程 常見初賽問題 得獎名單 影音專區 環保局登入

f

## 報名前,請先詳閱下列『蒐集個人資料告知事項暨當事人同意書』,確認同意後方再填寫相關報名資料,謝謝!

## 蒐集個人資料告知事項暨當事人同意書

環境部及各直轄市及縣(市)環境保護局(以下簡稱主辦單位)為處理報名參加本年度環境知識競賽事由,向您蒐集個人資料,依個人資料保護法規定及主辦單位個人資料保護政策要求,在您提供個人資料前,本主辦單位有義務告知下列事項,敬請詳閱。

1.蒐集目的:辦理本年度環境知識競賽及相關行政管理作業。

2.個人資料類別:辦理本年度環境知識競賽及相關行政管理作業。

- (1) 辨識個人者:姓名、住址、住家電話號碼、行動電話、電子郵件帳號等。
- (2) 政府資料中之辨識者:身分證統一編號。
- (3) 家庭成員關係:家庭其他成員或親屬聯絡人關係。

(4) 個人描述:年齡、性別、出生年月日等。

(4) 學校紀錄:大學、專科或其他學校等。

3.本人瞭解所提供之個人資料,假如經由檢舉或主辦單位發現有不符真實身分,或有冒用、盜用其他個人資料、資料不實等情事,並經 查證屬實,主辦機關有權取消本人獎項及參賽資格。

本人認知且已瞭解上述事項,並同意貴單位於所列蒐集目的之必要範圍內,蒐集、處理及利用本人之個人資料。

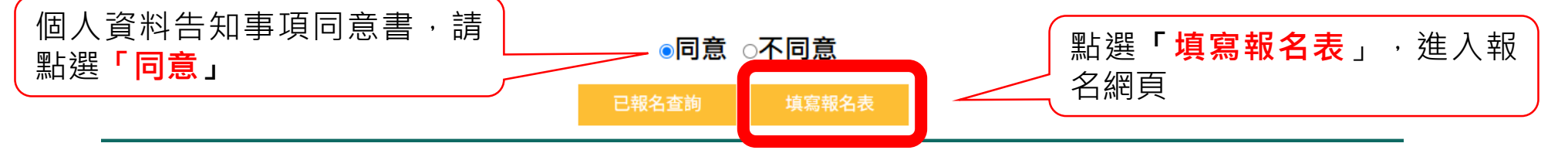

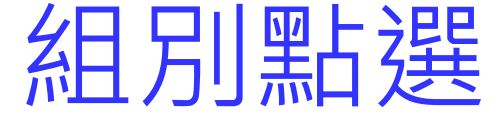

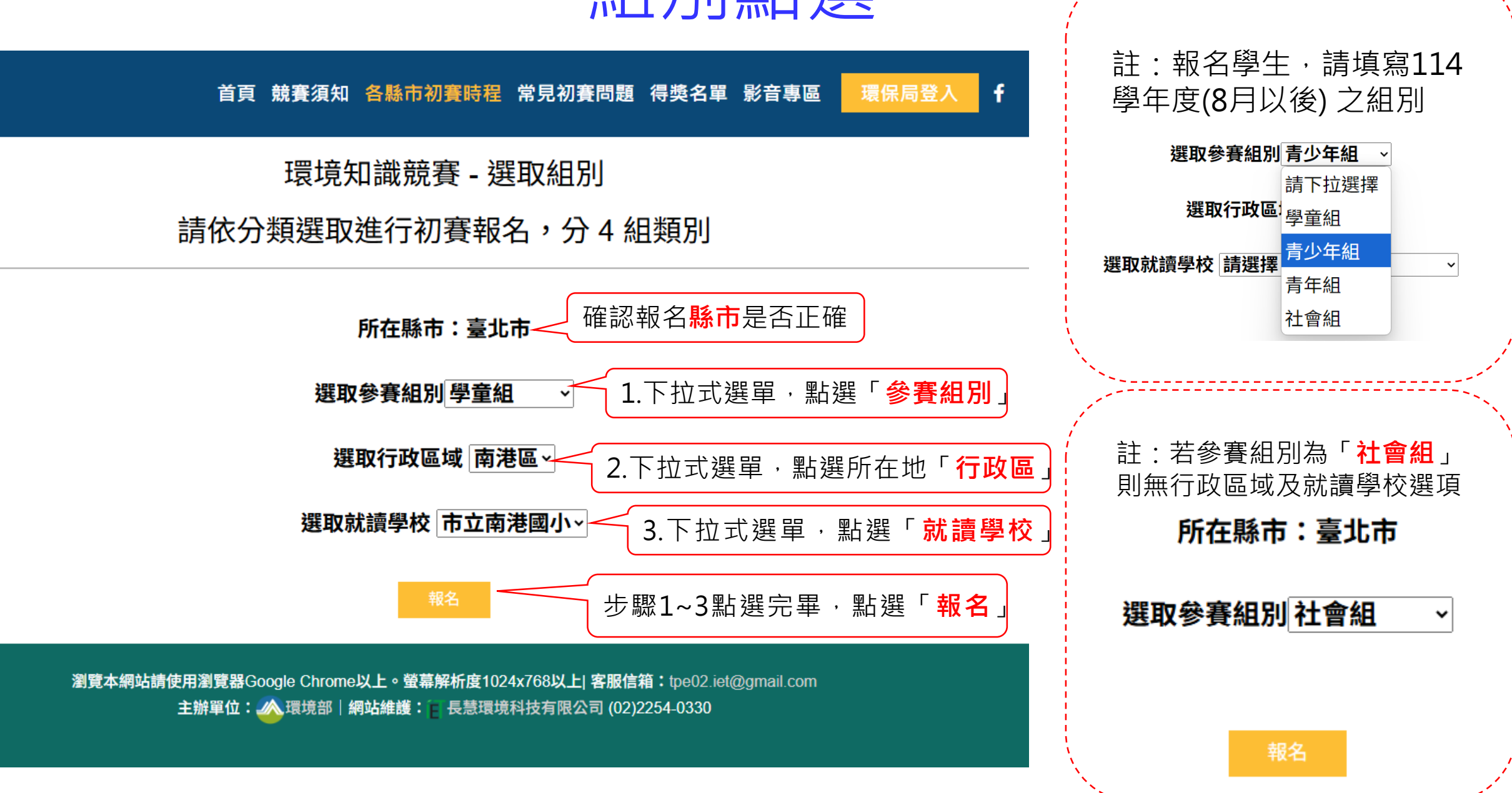

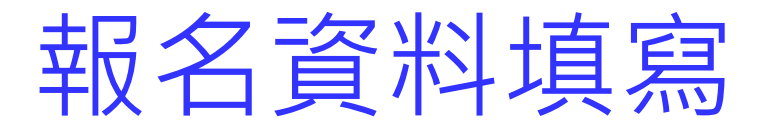

# 114年環境知識競賽 - 初賽報名表

#### ※注意事項

1.報名前請詳閱臺北市初賽活動辦法,報名期間自即日起至2025/09/21 23:59:59止,最多錄取150 名。

2.參賽者及相關人員,請務必正確填寫下列表格內欄位,於報名截止日前,未能完整填寫以下欄位者,視同未完成報名手續及放棄參賽權

利。

3.臺北市轄內該類組學校,各校本類組至多推派5人

### ※備註

出席活動之參賽者或陪同人員(老師及家長)請自備環保杯及環保餐具。

### 參賽組別:學童組

※以下欄位,除參賽者若無英文姓名、行動電話(或聯絡電話需擇一必填)、指導老師及陪同人員外,其他欄位資料請務必確實填寫以完成報名

| 身 | ├<br>分 診    | 登為 | 唯 |   |
|---|-------------|----|---|---|
| 便 | 記<br>識<br>こ | と依 | 據 | 及 |
| 出 | 生生          | F月 | 日 | 為 |
| 後 | を續る         | えん | 之 | 帳 |
| 涩 | ・訪          | 青務 | 必 | 填 |
| 寫 | 匠碈          | •  |   |   |
|   |             |    |   |   |

|   | 行政              | 20回域                | 內湖區     | 學校名          | 稱        | 市立南湖國小    |           |
|---|-----------------|---------------------|---------|--------------|----------|-----------|-----------|
|   | 中文姓名            | 請輪入中文姓名             | 革文姓名    | 請輸入苹文姓名      |          |           |           |
|   | 身分證字號           | 請輸入身分證字號            | 出生年月日   | 例:0980131    | 就讀年班     | 例:O年O班    |           |
|   | 又泄而不            |                     |         |              | 飲食需求     | 不提供       |           |
| _ | 特殊需求            | ○ <b>無 ○有</b> 請輸入參習 | 賽者特殊需求  |              |          |           |           |
|   | 聯絡電話            | 例:(02)12345678      | 行動電話    | 例:0991235467 | 聯絡E-Mail | 請輸入電子郵件信箱 |           |
|   | 聯絡地址 請選擇マ 請輸入地址 |                     | ·       |              |          |           |           |
|   | 緊急聯絡人           | 緊急聯絡人 請輸入聯絡人姓名 關係   |         | 請輸入參賽者和聯絡人關係 | 行動電話     | 請輸入行動電話   |           |
|   | 指導老師            | 請輸入指導老師姓名           | 行動電話    | 請輸入行動電話      | 聯絡E-Mail | 請輸入電子郵件信箱 | ☐ 依序填寫完畢  |
|   |                 |                     | 行動電話    | 請輸入行動電話      | 聯絡E-Mail | 請輸入電子郵件信箱 | 後,確認資料    |
|   | 阳凹八貝            | 胡翔八阳미八良灶石           | 關係      | 請輸入參賽者和陪同人關係 | 飲食需求     | 不提供       | ── 無誤,即可點 |
|   |                 | 填寫5                 | 完成 取消報名 |              |          | 選填寫完成・    |           |

www.moenveec.com.tw 顯示

確定

資料儲存成功!!

報名查詢、修改

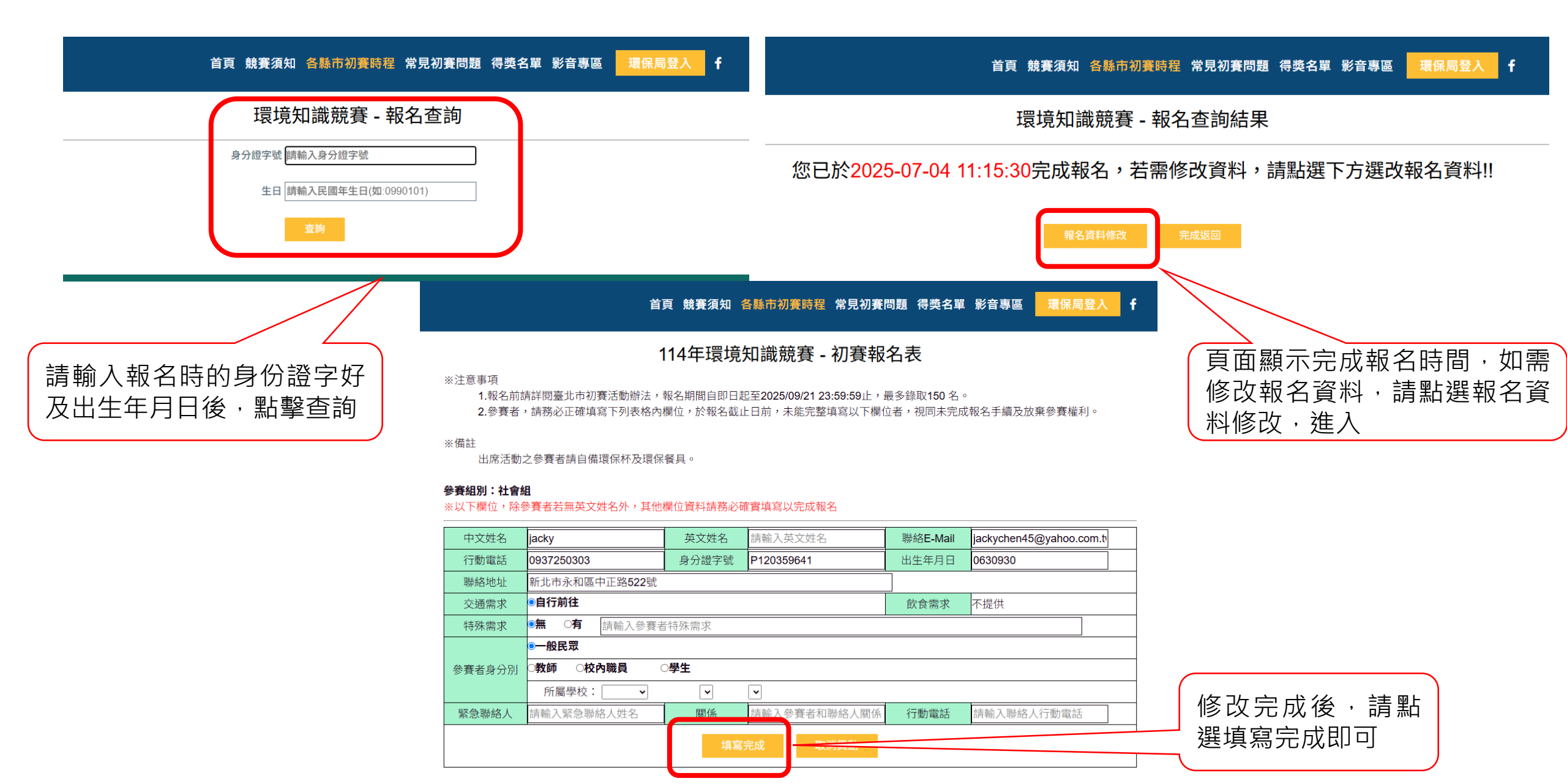